## Accounts Payable

# R. Reports Menu: 2. Status Report

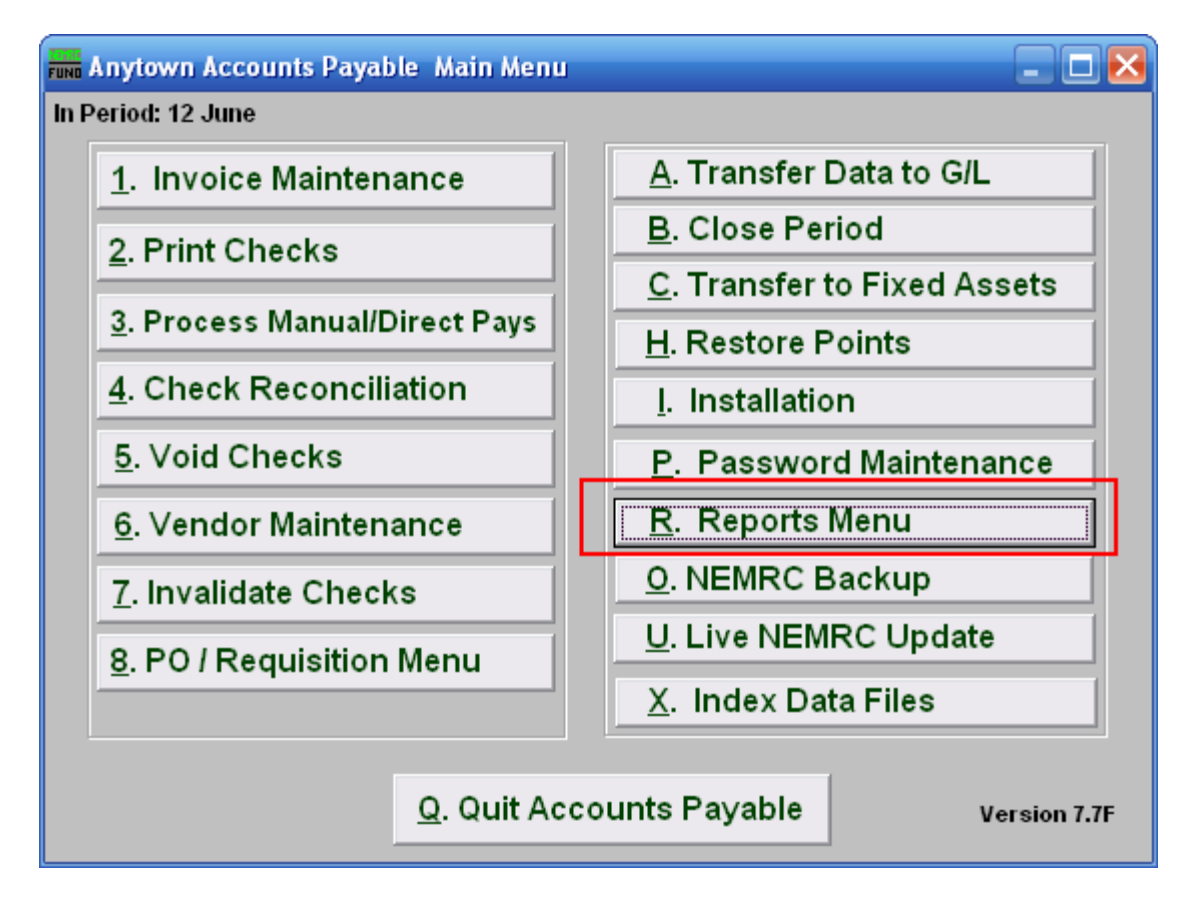

Click on "R. Reports Menu" from the Main Menu and the following window will appear:

## Accounts Payable

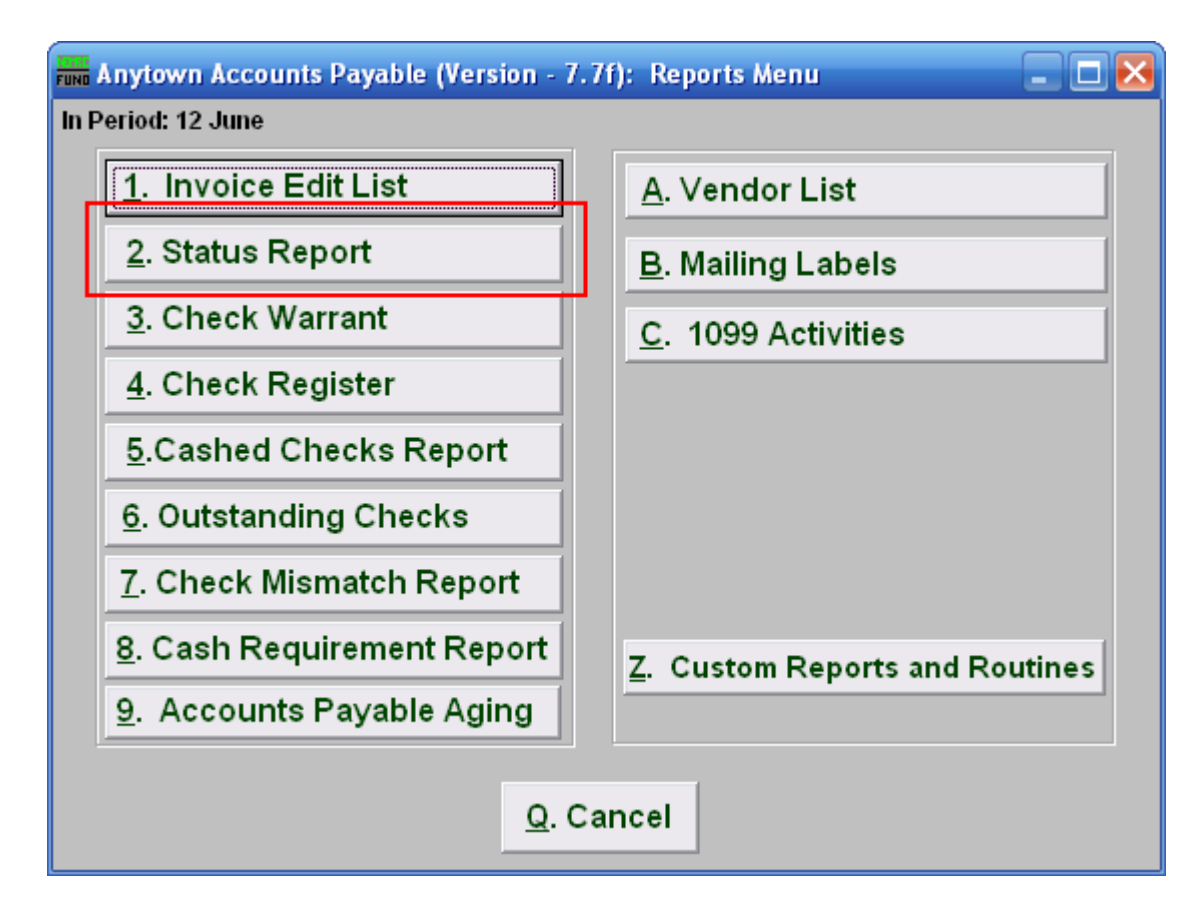

Click on "2. Status Report" from the Reports Menu and the following window will appear:

#### Accounts Payable

#### Status Report

| Accounts Payable Status Report                         |                |      |                |
|--------------------------------------------------------|----------------|------|----------------|
| l Invoice Status 🔽 Paid 🔽 Open 🔽 Manual Direct 🔽 Debit |                |      |                |
| Vendor (Blank fo                                       | or All) 2      | Find |                |
| 3 Order by Vendor Number<br>Order by Company Name      |                |      |                |
| Invoice Date Range (Blank for All) // 4 to // 4        |                |      |                |
| Include General Ledger Account Detail 5                |                |      |                |
| Enter Checking Account Code (Blank for All) 🛛 🧧 💌      |                |      |                |
| 7                                                      | 8              | 9    | 10             |
| Preview                                                | P <u>r</u> int | Eile | <u>C</u> ancel |

- **1. Invoice Status:** Check off each condition of an invoice you want to consider for reporting.
- 2. Vendor (Blank for All): Enter a vendor number or click the "Find" button if you are looking for information regarding a specific vendor. Leave blank to use all Vendors.
- **3.** Order by...: Select an order to report the data if reporting on more than one vendor code.
- 4. Invoice Date Range: Enter the beginning and ending date range of invoices to report.
- 5. Include General Ledger...: Check this box to include the General Ledger reference accounts used on each invoice being reported.
- 6. Enter Checking Account Code: If you are specifically looking for invoices paid from a single checking account then select a checking account assigned to the invoices during entry to report on from the drop down. This is commonly left empty.
- **7. Preview:** Click this button to preview this report. Refer to GENERAL PREVIEW for more information.
- **8. Print:** Click this button to print this report. Refer to GENERAL PRINTING for more information.
- **9.** File: Click this button to save this report on this computer. Refer to GENERAL FILE for more information.
- **10.** Cancel: Click "Cancel" to cancel and return to the previous screen.